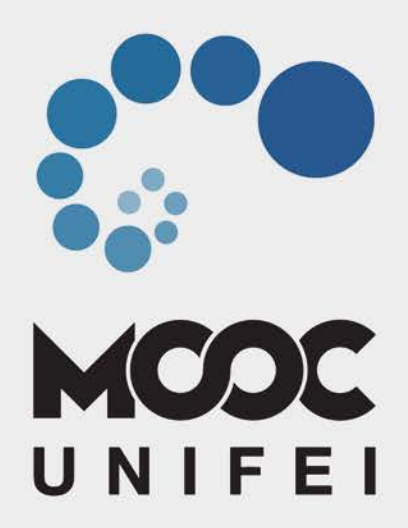

# Rede Eduroam para Computadores e Notebooks

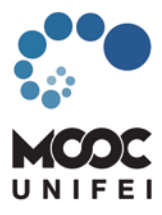

#### Procedimento para Computadores e Notebooks.

Mobilidade. Esse é o principal benefício que o eduroam (education roaming) oferece à comunidade acadêmica - alunos, professores e servidores. Com o eduroam, você se conecta à rede Wi-Fi da sua instituição de ensino e pesquisa ou de qualquer localidade do mundo, desde que haja pontos de acesso. Se já é um usuário, basta ativar o Wi-Fi do seu computador, celular ou tablet para se conectar à rede sem fio de forma automática. Assim, não é necessário solicitar contas temporárias ou realizar qualquer outro procedimento com o apoio de um suporte local. É só ativar o dispositivo e ficar on-line.

#### Onde posso usar o eduroam?

No Brasil, temos hoje mais de 2.500 pontos de acesso, além de outros milhares distribuídos em cerca de 90 países. No mundo, é possível encontrar o eduroam em universidades, centros de pesquisa, praças públicas, aeroportos e até cafeterias. Onde quer que você veja "eduroam" aparecer na sua lista de redes Wi-Fi, pode se conectar.

#### Etapa 1:

Acessar o site do CAT Eduroam: https://cat.eduroam.org/ e efetue o download do instalador.

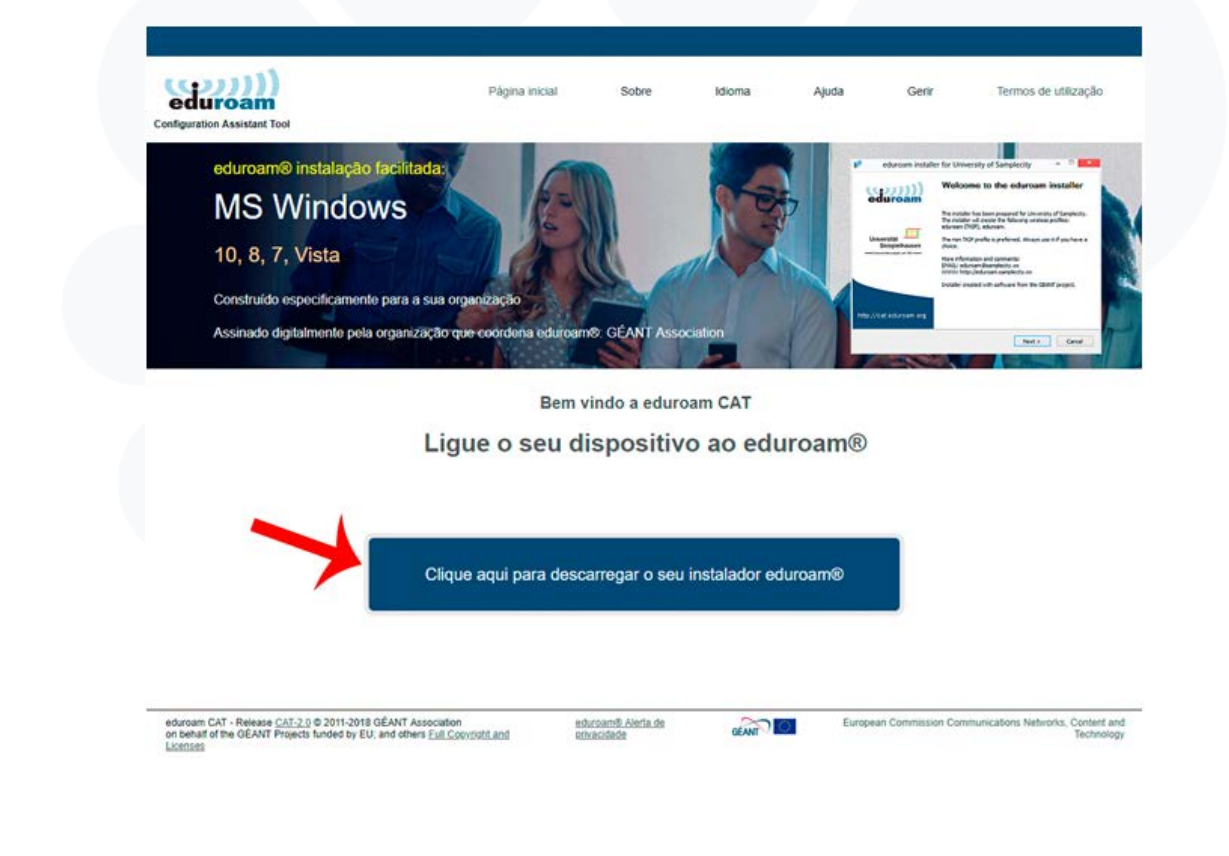

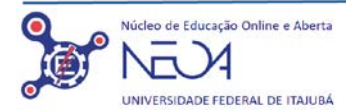

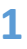

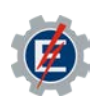

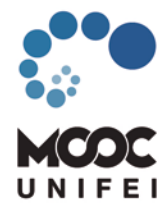

#### Etapa 2:

Na caixa de pesquisa, digite UNIFEI, em seguida escolha a Organização UNIFEI.

| Organização 🛞<br>Selecione a sua organização                                                                           |                                                             |
|----------------------------------------------------------------------------------------------------|-------------------------------------------------------------|
| UNESP - Universidade Estadual Paulista Júlio de UNESP - Universidade Estadual Paulista Júlio de Braad Nes prosmitiades | Organização<br>Selecione a sua organização                  |
| IFSP - Instituto Federal de São Paulo<br>Brazil 3 mil                                                                  | INCOD Universidade Estaduel Davliste Wie de                 |
| PUC-SP - Pontificia Universidade Católica de São Paulo<br>Brazil 4 km                                                  | Mesquita Filho<br>Brazil Nas commendades                    |
| USP - University of São Paulo Brazil 10 km                                                                             | UNIEEL Universidade Enderel de Hainhá                       |
| UFABC - Universidade Federal do ABC<br>Brazil 15 km                                                                    | Brazil 175 km                                               |
| Rede Nacional de Ensino e Pesquisa<br>Brazil 83 km                                                                     | LINIFE#                                                     |
| UNICAMP - Universidade Estadual de Campinas                                                                            | Ajuda, a minha organização não está na lista                |
| UFAM - Universidade Federal do Amazonas                                                                                | Para melhorar a geo-localização, utilize HTML5 Geo-Location |
| br search for an organisation, for example University of Oslo                                                          | Mostrar organizações em Brazil                              |
| <ul> <li>Ajuda, a minha organização não está na lista</li> </ul>                                                       | Objecture & UNITETT                                         |
| Para melhorar a geo-localização, utilize HTML5 Geo-Location                                                            |                                                             |
| Mostrar organizações em Brazil                                                                                         |                                                             |

## Etapa 3:

Faça o download do seu instalador eduroam. O próprio site irá detectar a versão do seu sistema, no exemplo está sendo utilizado o Windows 10.

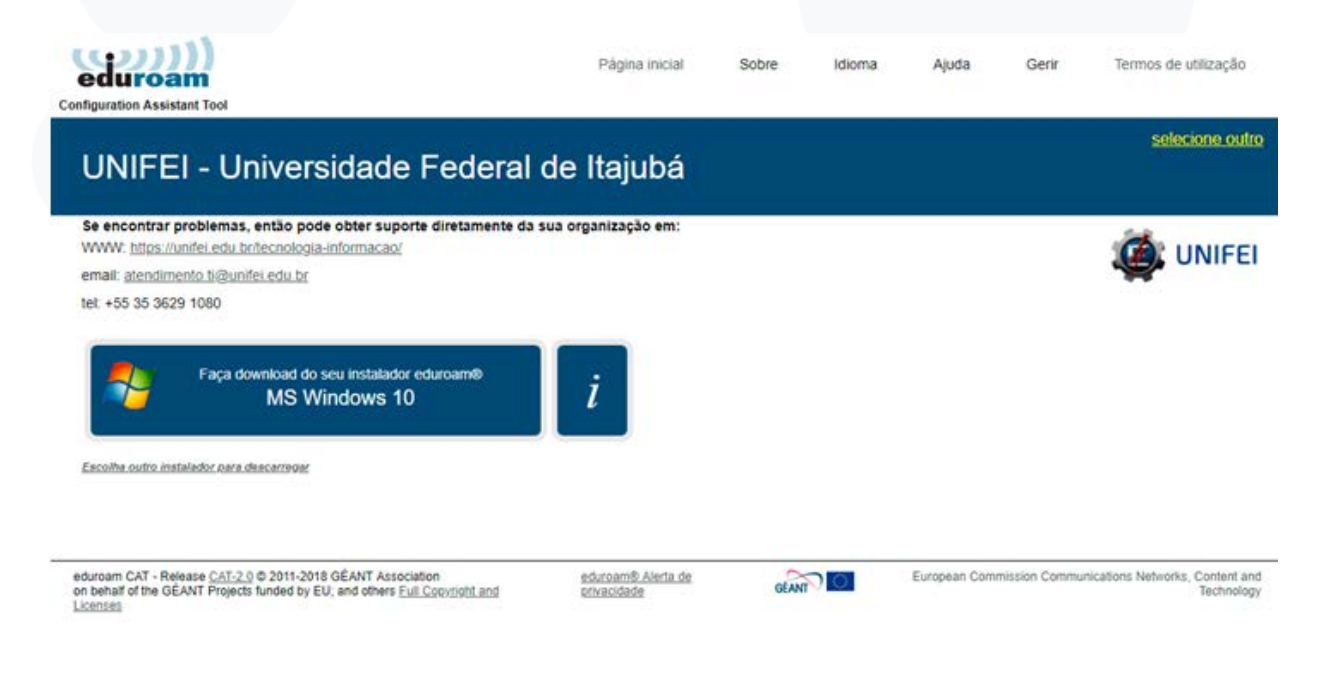

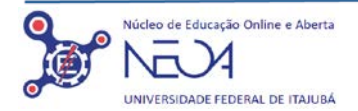

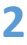

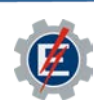

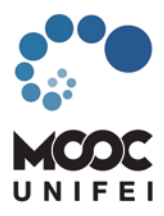

O instalador eduroam é um arquivo EXE. Através da criação de um novo perfil de rede sem fios, será configurado o eduroam no seu dispositivo.

Quando selecionar o botão de download, o instalador vai salvar o arquivo através do browser. Copie e execute o arquivo na máquina que pretende configurar.

| figuration Assistant Tool                                                         | Página inicial                                                                                                    | Sobre                                                            | Idioma                                                        | Ajuda                                                      | Gerir                                                    | Termos de utilização                               |
|-----------------------------------------------------------------------------------|----------------------------------------------------------------------------------------------------|------------------------------------------------------------------|---------------------------------------------------------------|------------------------------------------------------------|----------------------------------------------------------|----------------------------------------------------|
| UNIFEI - Unive                                                                    | rsidade Federal de Itajubá                                                                                                    |                                                                  |                                                               |                                                            |                                                          | selecione ou                                       |
| Se encontrar problemas, então<br>XVVV: https://unifer.edu.br/tecnor               | MS Windows 10                                                                                                    |                                                                  |                                                               |                                                            |                                                          | ×                                                  |
|                                                                                   |                                                                                                    |                                                                  |                                                               |                                                            |                                                          |                                                    |
|                                                                                   | O instalador eduroam® será um ficheiro EXE. Através da criação de                                                                                                    | m novo perfil de re                                              | de sem fios, será                                             | configurado o edu                                          | iroam® no seu di                                         | spositivo.                                         |
| emäil: <u>atendimentö li@undei edu i</u><br>ler: +55 35 3629 1080                 | O instalador eduroam® será um ficheiro EXE. Através da criação de<br>Quando selecionar o botão de download, o instalador vai guardar<br>configurar.                                                                                                    | m novo p <mark>erfil</mark> de re<br>o ficheiro através          | de sem fios, será<br>do browser. Copi                         | configurado o edu<br>e e execute o fi                      | uroam® no seu di<br>cheiro na máquir                     | spositivo.                                         |
| email: atendimento ti@unifei edi()<br>ler: +55 36 3629 1080                       | O instalador eduroam® será um ficheiro EXE. Através da criação de<br>Quando selecionar o botão de download, o instalador vai guardar<br>configurar. Para se ligar à rede vai necessitar uma conta da sua organização.<br>muito provável que a sua conta esteja já ativa.      | m novo perfil de re<br>o ficheiro através<br>veve consultar a pa | de sem flos, será<br>do browser. Copi<br>ágina de suporte p   | configurado o edu<br>e e execute o fi<br>ara descobrir con | uroam® no seu di<br>cheiro na máquir<br>mo esta conta po | spositivo.<br>na que pretende<br>ide ser obtida. É |
| email: atendimento li@unitet.edu.<br>ter: +55 35 3629 1080<br>Faça download<br>MS | O instalador eduroam® será um ficheiro EXE. Através da criação de<br>Quando selecionar o bolão de download, o instalador vai guardar<br>configurar.<br>Para se ligar à rede vai necessitar uma conta da sua organização. I<br>muito provável que a sua conta esteja já ativa. | m novo perfil de re<br>o ficheiro através<br>leve consultar a pa | de sem flos, será i<br>do browser. Copi<br>ágina de suporte p | configurado o edu<br>e e execute o fi<br>ara descobrir con | uroam® no seu di<br>cheiro na máquir<br>mo esta conta po | spositivo.<br>na que pretende<br>de ser obtida. É  |

#### Etapa 4:

Caso o site não reconheça a versão do seu sistema, acesse a opção "Escolha outro instalador para descarregar".

| Configuration Assistant Tool                                                                                                    | Página inicial                    | Sobre | Idioma | Ajuda        | Gerir         | Termos de utilização                          |
|----------------------------------------------------------------------------------------------------|-----------------------------------|-------|--------|--------------|---------------|-----------------------------------------------|
| UNIFEI - Universidade Federal                                                                                                    | de Itajubá                        |       |        |              |               | <u>selecione outro</u>                        |
| Se encontrar problemas, então pode obter suporte diretamente da<br>WWW: https://unifei.edu.br/tecnologia.informacao/<br>email: atendimento.ti@unifei.edu.br<br>tel: +55 35 3629 1080<br>Faça download do seu instalador eduroam®<br>MS Windows 10<br>Escolha outro instalador.para descarregar | sua organização em:               |       |        |              |               | ONIFEI                                        |
| eduroam CAT - Release <u>CAT-2.0</u> © 2011-2018 GÉANT Association<br>on behalf of the GÉANT Projects funded by EU; and others <u>Full Copyright and</u><br>Licenses                                                                                                    | eduroam® Alerta de<br>privacidade | GEA   | M C    | European Com | mission Commu | nications Networks, Content and<br>Technology |

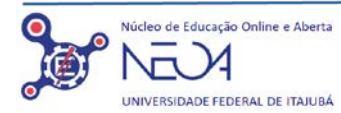

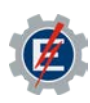

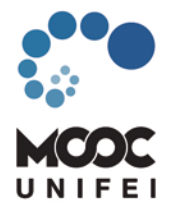

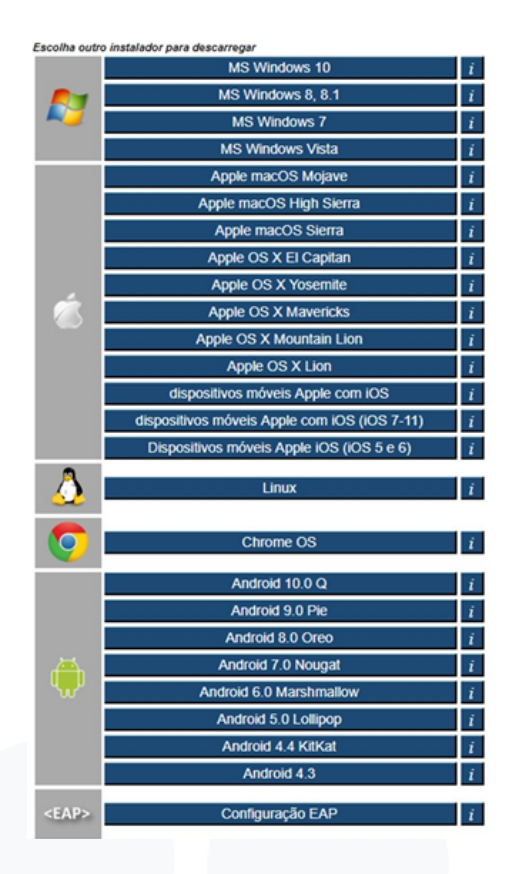

## Etapa 5:

Após realizar o download, execute o instalador.

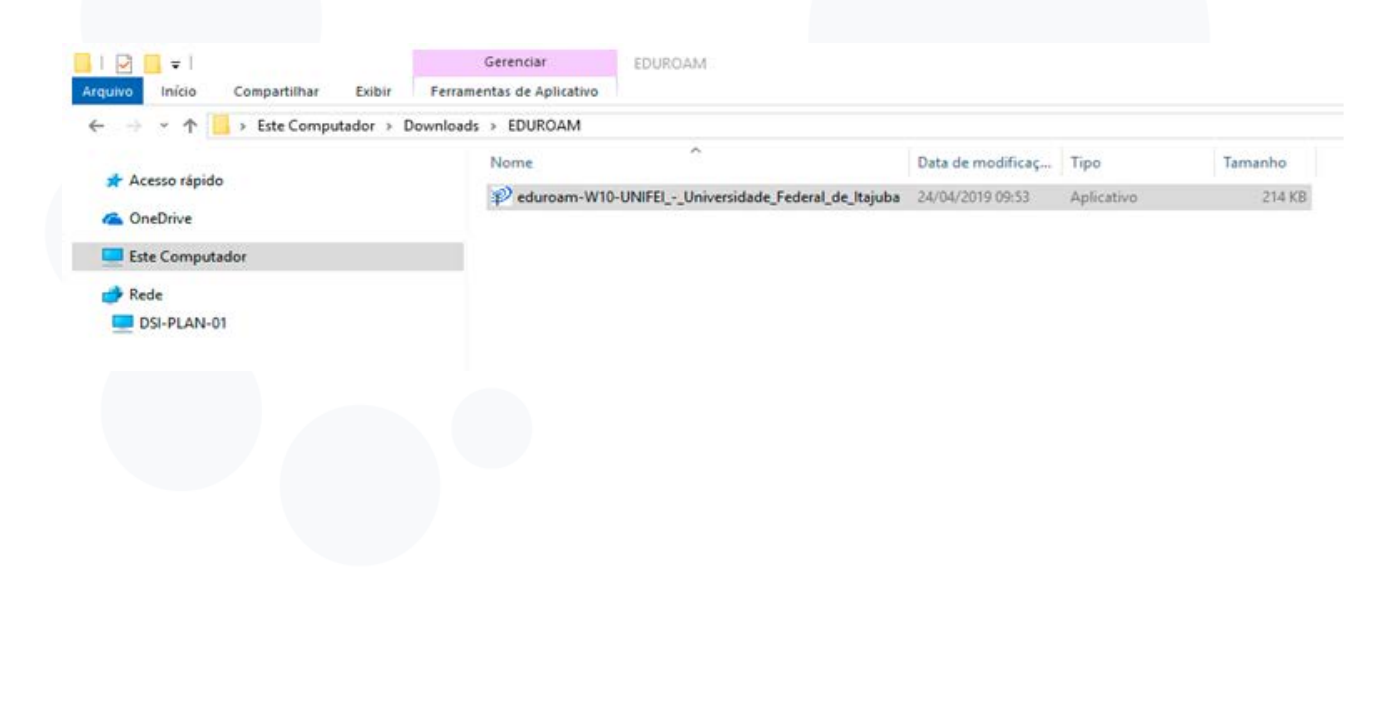

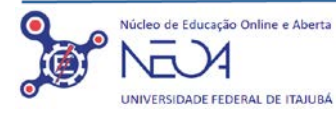

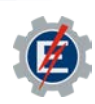

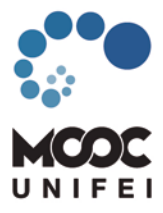

### Etapa 6:

Nas próximas telas, siga as instruções a seguir.

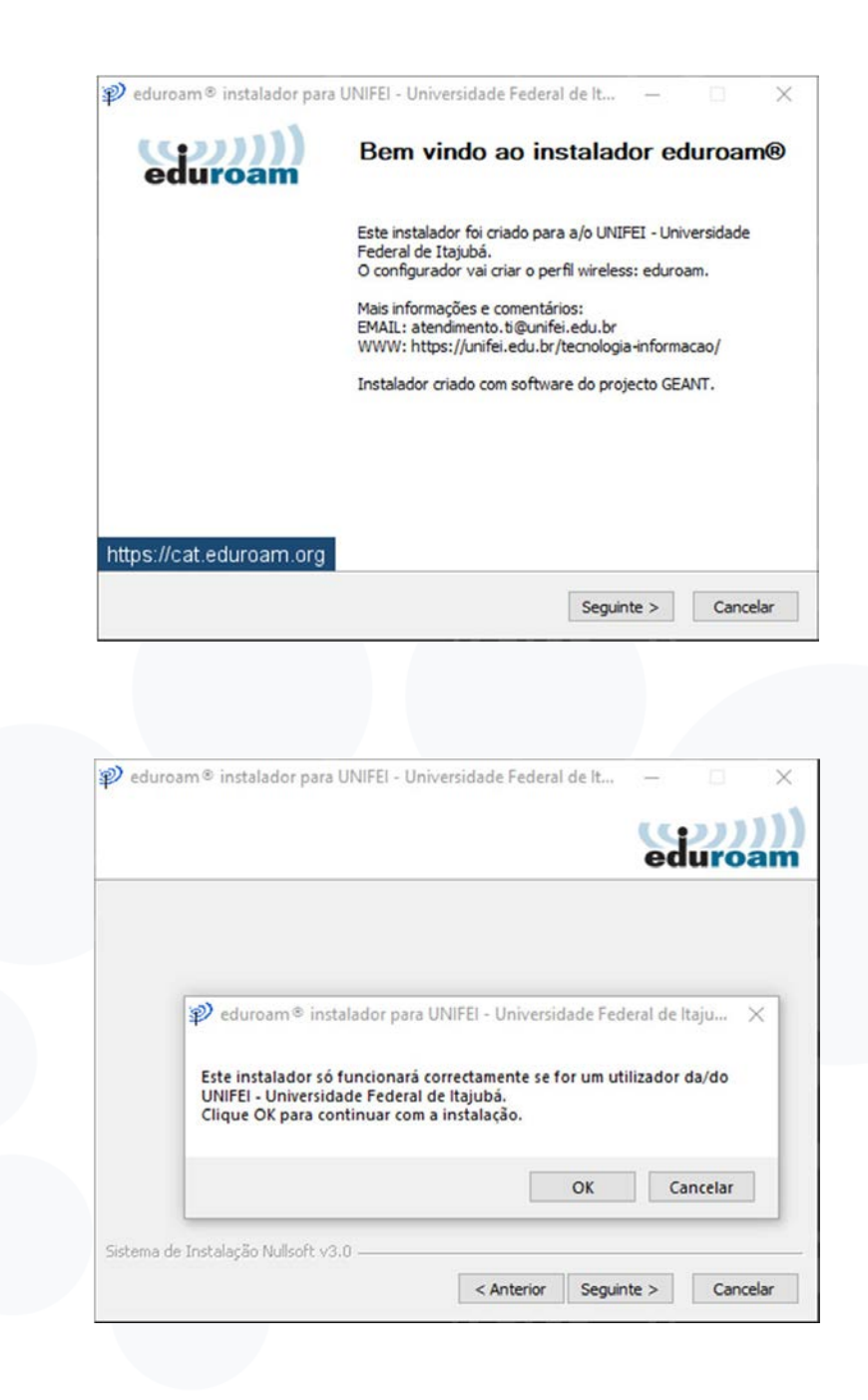

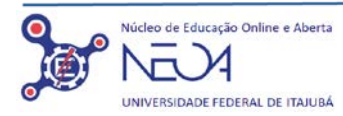

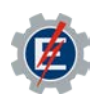

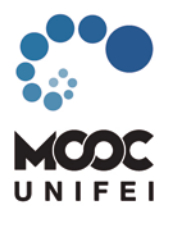

| ı <b>me:</b><br>ınifei.edu.br<br>ou<br>nente números)@unifei.edu. |
|-------------------------------------------------------------------|
| <b>rd:</b><br>Istitucional do SIG                                 |
| Instalar Cancelar                                                 |
| eral de It —                                                      |
|                                                                   |

Caso não recorde da sua senha do SIG, a mudança deverá ser realizada através do site: https://sigadmin.unifei.edu.br/admin/login.jsf

Concluído

https://cat.eduroam.org

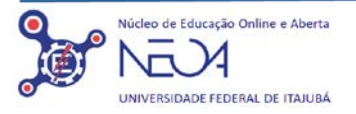

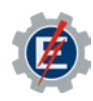